# Read Only MySQL User How To

## Contents

- 1 Overview2 Prerequisites3 Solution
- 4 Related Articles

### **Overview**

This article describes the process of creating a Read Only MySQL user on High Availability PINsafe appliances.

## Prerequisites

- High Availability Active/Active appliances
  MySQL as the configured database

### Solution

- Login to Webmin on the appliance you intend to query (see Webmin How To Guide if you are unfamiliar with this);
- Select the Servers -> MySQL Database Server menu option;

| Webmin | Others | Ouster   | System | Hardware | Servers | Networking | La       | pod     | 0      |
|--------|--------|----------|--------|----------|---------|------------|----------|---------|--------|
| Webr   | in     |          |        |          |         |            |          |         |        |
|        |        |          |        |          |         |            | Feedback | Hume    | Page 1 |
|        |        |          |        |          |         |            | 9        | ow side | tar -  |
| Webr   | nin    |          |        |          |         |            |          |         |        |
|        |        | <u>.</u> |        |          |         |            |          |         |        |
|        | _      |          |        |          | -       |            |          |         |        |
|        |        |          |        |          |         |            |          |         |        |

• Click the "User Permissions" icon;

| D strents , stre                                           |                        |                    | i and                      | Contra .         |
|------------------------------------------------------------|------------------------|--------------------|----------------------------|------------------|
| inct all.   Invert selection.  <br>Drug Selected Databases | Create a new database. |                    |                            |                  |
| lobal Options                                              |                        |                    |                            |                  |
| 2                                                          |                        | 5                  | IB.                        | 5                |
| User Permissions                                           | Defabase Personalars   | Hart Personalities | Talla Facilitation         | Faig Permissions |
| and a                                                      | 9                      |                    |                            |                  |
| stort more challenger                                      | December Charlestone   | wheth shows caused | Cargo deservation recovery |                  |

• Click the "Create new user" link towards the top of the page.

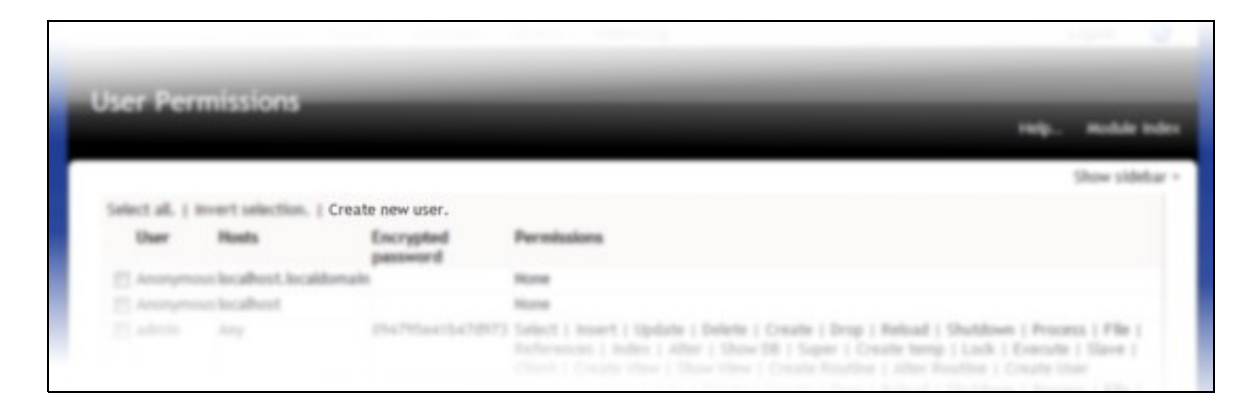

You should then be able to create a new user and provide it with "Select" privileges from the list as a minimum, to provide Read Only access.

|             |                                                                                                    |             |  | Show sideba |
|-------------|----------------------------------------------------------------------------------------------------|-------------|--|-------------|
| MySQL user  | details                                                                                                    |             |  |             |
| Username    | C Anonymous user                                                                                                    | readonly    |  |             |
| Password    | 🔍 None 💌 Set to                                                                                                    |             |  |             |
| Hosts       | 🗇 Any 🖲 hostname                                                                                                    | e.of.server |  |             |
| Permissions | select table data<br>linert table data<br>Update table data<br>Delete table data<br>Create tables<br>Drop tables<br>Reload grants<br>Shutdown database<br>Alanage processes<br>File operations |             |  |             |
| Create      |                                                                                                    |             |  |             |

## **Related Articles**

No doubt you may now wish to query the database using this new Read Only user. See the MySQL Queries How To Guide to see some example queries.